## Installation embrochable de sécurité du courrier électronique de Cisco utilisant des fichiers de configuration personnalisée

## Contenu

Introduction Installation embrochable de sécurité du courrier électronique de Cisco utilisant des fichiers de configuration personnalisée Installez le périphérique prêt à brancher de sécurité du courrier électronique de Cisco Construisez un répertoire de config de configuration personnalisée Éditez le CommonComponentsConfig.xml Déployez les fichiers de configuration personnalisée Dépannage

### Introduction

Ce document décrit le procédé pour l'usage des fichiers de configuration personnalisée afin d'installer le périphérique prêt à brancher de sécurité du courrier électronique de Cisco.

# Installation embrochable de sécurité du courrier électronique de Cisco utilisant des fichiers de configuration personnalisée

Installez le périphérique prêt à brancher de sécurité du courrier électronique de Cisco

- 1. Téléchargez et installez la dernière version du périphérique prêt à brancher. (Les <u>fichiers</u> <u>téléchargés</u> sont fournis par la page de Produits.)
- 2. Installez le périphérique prêt à brancher par l'intermédiaire de l'installation standard. (Voir le <u>guide de l'administrateur pour le périphérique prêt à brancher de sécurité du courrier</u> <u>électronique de Cisco</u> pour des détails.)
- 3. Chargez le fichier de configuration signé de l'email de classe d'affaires (BCE) XML.
- 4. Confirmez que le périphérique prêt à brancher fonctionne comme prévu pour le cryptage. (Ceci assurerait des configurations personnalisées au BCE XML pour le déchiffrage/indicateur/les chiffre, et puis également configuration personnalisée supplémentaire pour CommonComponentsConfiguration XML.)

#### Construisez un répertoire de config de configuration personnalisée

- Sur un hôte ou un serveur de réseau de Windows, créez un répertoire d'installation fait sur commande. (Pour cet exemple, utilisant une part du réseau : \\172.18.250.59\share\my\_plugin\_install)
- 2. Sur l'hôte de Windows, naviguez vers le répertoire d'installation standard :

C:\ProgramData\Cisco\Cisco IronPort Email Security Plug-In\

- 3. Copiez le répertoire « commun » à partir du répertoire standard d'installation sur le répertoire d'installation fait sur commande.
- 4. Sur l'hôte de Windows, à partir du répertoire standard d'installation, ouvrez le répertoire d'*user\_id* :

C:\ProgramData\Cisco\Cisco IronPort Email Security Plug-In\<user\_id>

- 5. Copiez le *config\_1.xml* existant et les *fichiers CommonComponentsConfig.xml* sur le répertoire d'installation fait sur commande, dans le répertoire « commun ».
- 6. Àpartir du répertoire fait sur commande d'installation, dans le répertoire « commun » qui est construit pour l'installation faite sur commande, supprimez l'used\_configs.bin et le cachedFolders.xmlfiles, si présent.

En ce moment, la structure de répertoire faite sur commande d'installation devrait être semblable à ce qui suit :

| 🕞 🕞 🚽 🕨 Computer 🕨 my_plugin_install (\\172.18.250.59\share) (Y:) 🕨 Common 🕨 🗸 😽 Search Common                                                                                                    |                        |                    |             |      |  |
|----------------------------------------------------------------------------------------------------|------------------------|--------------------|-------------|------|--|
| Organize 🔻 New folder                                                                                                    |                        |                    |             |      |  |
| 🖌 🔆 Favorites                                                                                                    | Name                   | Date modified      | Туре        | Size |  |
| 📃 Desktop                                                                                                    | 퉬 Localization         | 3/13/2016 10:18 PM | File folder |      |  |
| 🌗 Downloads                                                                                                    | 퉬 postx_config         | 3/13/2016 10:18 PM | File folder |      |  |
| 🖳 Recent Places                                                                                                    | 퉬 PostXMessage         | 3/13/2016 10:18 PM | File folder |      |  |
|                                                                                                    | CommonComponentsConfig | 3/14/2016 10:16 AM | XML File    | 5 KB |  |
| D and the second second sec | config_1               | 3/13/2016 10:16 PM | XML File    | 8 KB |  |
| 🖌 🌆 Computer                                                                                                    |                        |                    |             |      |  |
| 🛛 🚢 System (C:)                                                                                                    |                        |                    |             |      |  |
| 🛛 👜 DVD Drive (D:) McAfee                                                                                                    |                        |                    |             |      |  |
| ▷ 🚽 my_plugin_install (\\172.18.250.59\share) (Y:)                                                                                                    |                        |                    |             |      |  |
| ▷ 🚍 Shared Folders (\\vmware-host) (Z:)                                                                                                    |                        |                    |             |      |  |

#### Éditez le CommonComponentsConfig.xml

Éditez le fichier CommonComponentsConfig.xml à pour être utilisateur agnostique, en permettant à n'importe quel utilisateur pour charger la configuration à leur profil d'Outlook.

- 1. Utilisant un éditeur de texte, à partir du répertoire fait sur commande d'installation, dans le répertoire « commun » qui est construit pour l'installation faite sur commande, modifiez le fichier CommonComponentsConfig.xml.
- 2. Trouvez la balise d'accountFileNames :

```
<accountFileNames>
<accountFileName filePath="config_1.xml" emailAddressAndKeyServer="user@domain.com
res.cisco.com" defaultReportAccount="true" defaultEncryptAccount="true" profileName="[Cisco
Enterprise Exchange]" />
</accountFileNames>
```

3. Éditez la section d'accountFileNames, en retirant les emailAddress et les entrées pre-

```
exisiting de profileName :
<accountFileNames>
<accountFileName filePath="config_1.xml" emailAddressAndKeyServer="*"
defaultReportAccount="true" defaultEncryptAccount="true" />
</accountFileNames>
```

Remarque: Assurez que la syntaxe d'*accountFileName* est correctement formatée. Si la ligne de configuration d'*accountFileName* est incorrecte, Outlook placera le périphérique prêt à brancher aux valeurs par défaut et marquera également le périphérique prêt à brancher comme inactif pour l'Ajouter-Institut central des statistiques d'Outlook :

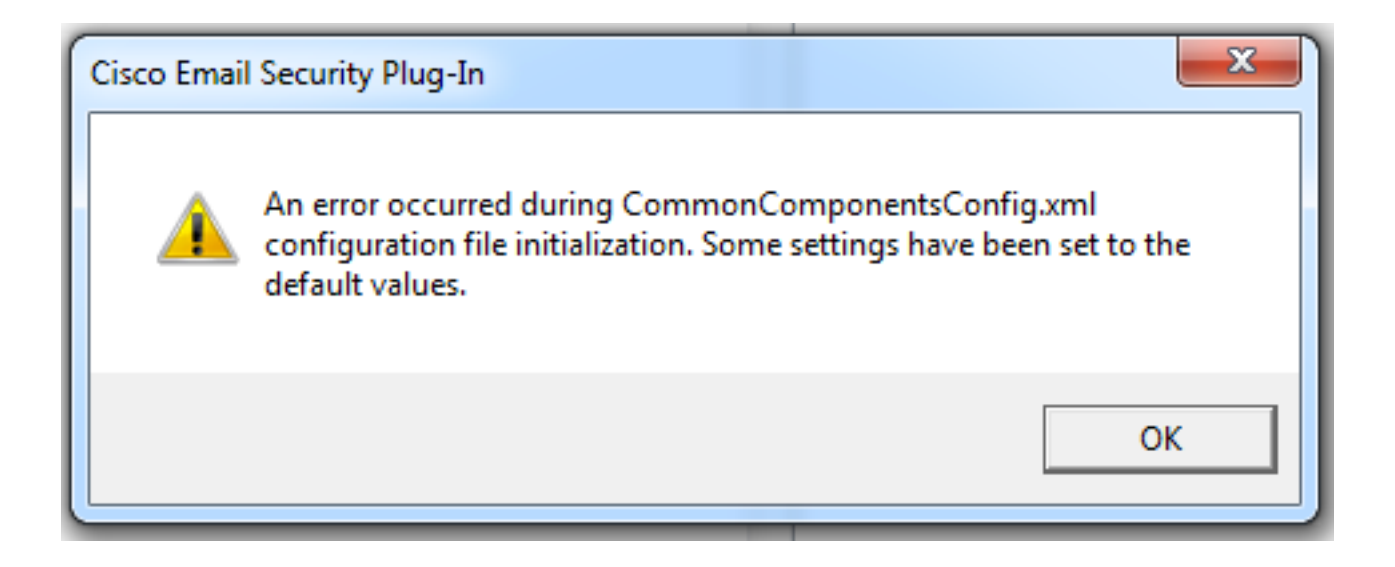

#### Déployez les fichiers de configuration personnalisée

Désinstallez l'installation standard du périphérique prêt à brancher qui a été exécuté depuis le début de cet article. Ceci peut être fait par l'intermédiaire de la normale désinstallent de Windows : Le panneau de configuration > les programmes et les caractéristiques > le périphérique prêt à brancher de sécurité du courrier électronique de Cisco, et sélectionner désinstallent/modifications. Terminez-vous les étapes comme incitées.

En ce moment les fichiers de configuration personnalisée sont prêts à installer. De Windows CLI, exécutez la syntaxe suivante pour installer :

Cisco Email Security Plugin.exe /exenoui /qn UseCustomConfig="\\{SHARED\_DIR}\{CONFIG\_FOLDER} Là où le répertoire après que « = » spécifie le répertoire aux fichiers de configuration personnalisés.

D'autres paramètres de commutateur utilisés pendant l'installation .exe :

#### **Commutateur Description**

/exenoui Lance l'EXE installé sans UI /qn q, qn - Aucun UI

Continuant l'exemple construit ci-dessus, utilisant ce qui suit :

C:>CiscoEmailSecurity-7-5-2-009.exe /exenoui /qn

UseCustomConfig="\\172.18.250.59\share\my\_plugin\_install"

L'installation prend habituellement ~30 secondes pour se terminer. Une fois l'installer a terminé, après avoir ouvert Outlook, installation de produit fini dans la barre de ruban d'Outlook serait semblable à :

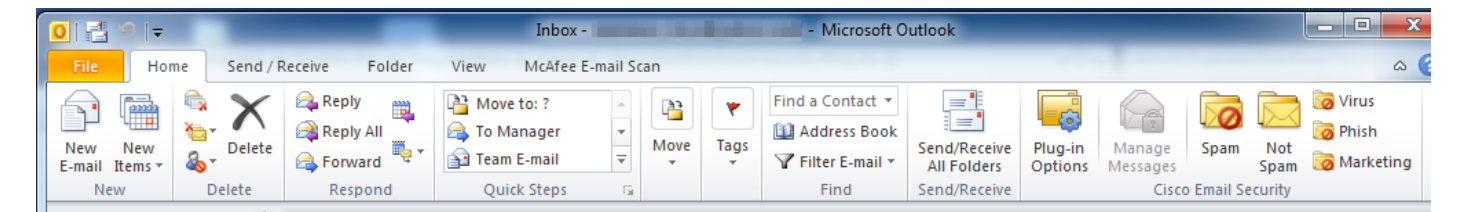

*Du nouveau courrier électronique*, l'*option de chiffrement* devrait être mise en valeur et de manière opérationnelle :

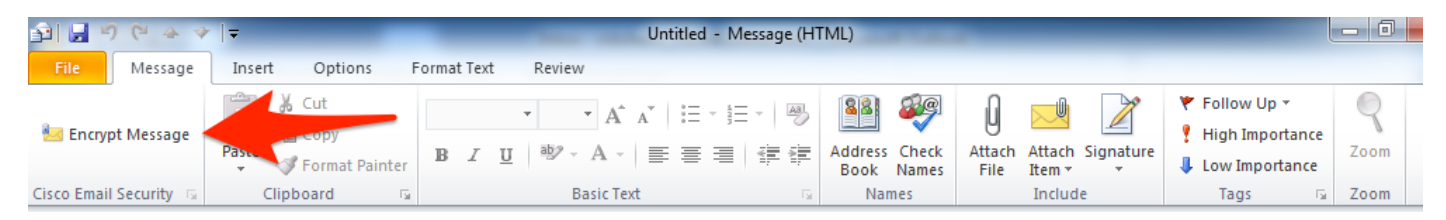

L'option de chiffrement sera placée basée sur la configuration de l'original BCE XML :

```
<!--
Plugin related configuration. Valid type edition values are:
decrypt - Plugin can only decrypt PXE envelopes.
flag - Plugin can decrypt and flag a message for encryption.
encrypt - Plugin can decrypt and encrypt a message on the device.
-->
<plugin edition="flag">
```

#### Dépannage

- *UseCustomConfig* doit être dans le cas approprié et n'est pas pluriel. *UseCustomConfigs* ne fonctionnera pas et fera ne pas lire Outlook la configuration correctement.
- Ne finissez pas la commande d'installation de configuration personnalisée se rapportant au répertoire de fichiers de configuration personnalisée avec « \ ».
- Le répertoire et les fichiers de configuration personnalisée doivent avoir des autorisations réglées en tant que tels pour permettre l'utilisateur final exécutant Outlook à autoriser à la lecture/écriture les fichiers. Sinon, ceci peut également faire ne pas lire Outlook la configuration correctement, et l'utilisateur final sera présenté des erreurs pendant le startup d'Outlook.
- Examinez le fichier de *CiscoEmailSecurity.log* dans le répertoire de l'utilisateur final pour plus de détail sur des erreurs générées et associez-vous à l'exécution embrochable :

٠

C:\ProgramData\Cisco\Cisco IronPort Email Security Plug-In\<user\_id>\CiscoEmailSecurity.log